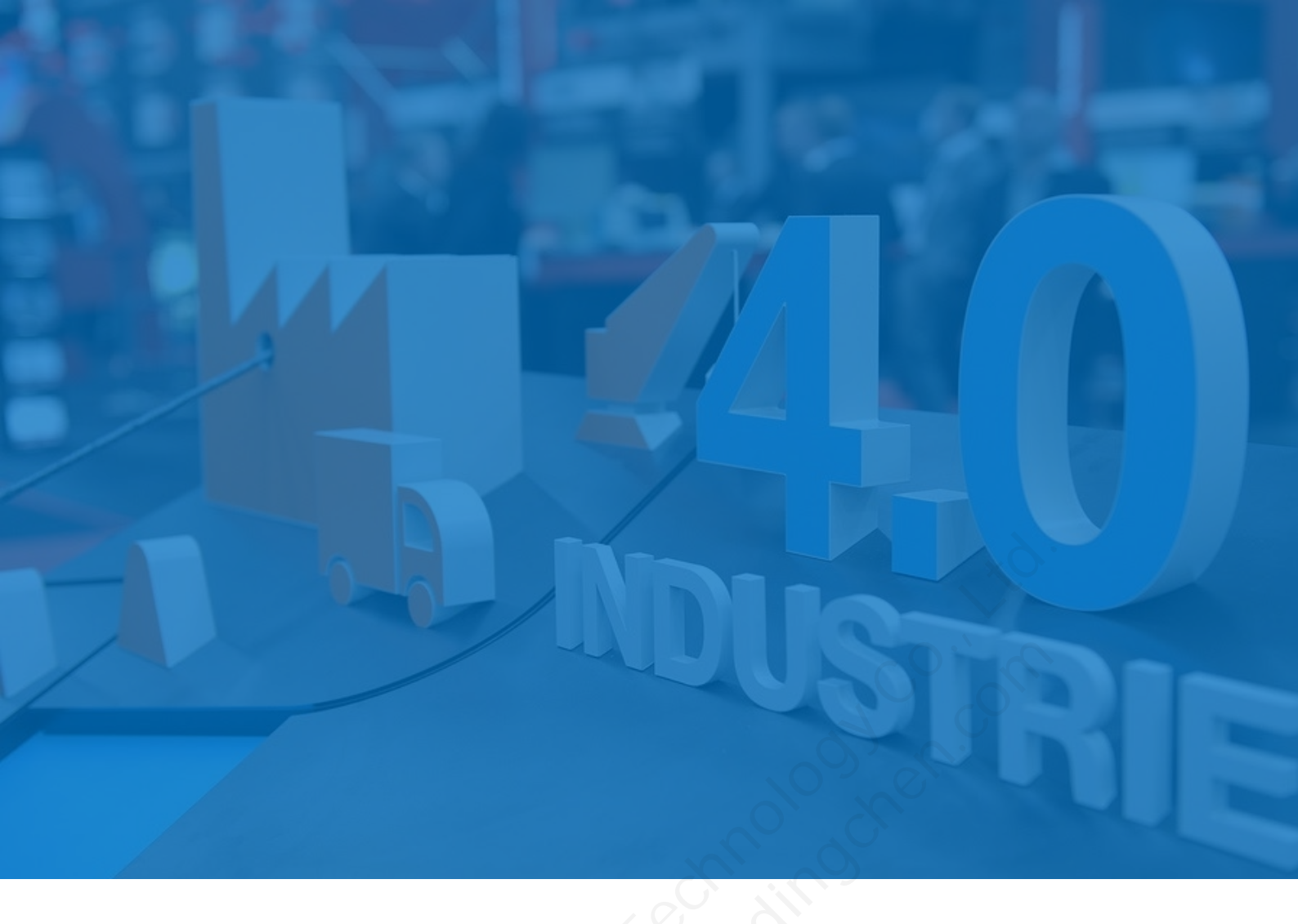

# **OPC** Router

## 下载及安装指南

北京东方鼎晨科技有限公司

2023年6月1日

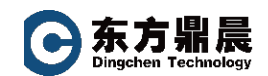

| Ħ | 豕 |
|---|---|

| 1. | 前言2                     |
|----|-------------------------|
| 2. | 如何获得 OPC Router 软件安装程序2 |
| 3. | OPC Router 的安装5         |
| 4. | 联系我们                    |

I

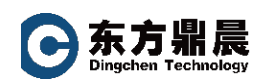

## 1. 前言

inray Industriesoftware GmbH (inray 英瑞) 是一家总部位于德国北部 Schenefeld 的软件公司,成立于 1996年,拥有 25年的丰富软件行业经验。inray 致力于为工业领域 提供创新的软件解决方案。在过去的 25年里,inray 创造了许多卓越的软件产品和服务, 其中最著名的是他的 OPC Router 软件产品。OPC Router 是一款旨在连接和整合各种工 业自动化设备和系统的中央通讯平台软件。通过简单的拖放操作连接各种 OT 和 IT 系统, 无论您使用的是 PLC、控制器、打印机、RFID、条形码系统还是数据库、云、SAP 和其他 ERP 及办公系统,它能快速准确实现各种设备和系统之间的通信,并能够将数据进行转 发、编排和转换,以满足各种不同的业务需求。

北京东方鼎晨科技有限公司是一家专业从事工业自动化产品销售和控制系统集成的高 科技企业,作为 inray 公司 OPC Router 中国区唯一授权代理商,我们拥有二十多年的产 品销售及技术经验积累。我们能为客户提供标准的 OPC Router 培训课程,并提供免费的 产品咨询及电话技术支持。

本文是北京东方鼎晨科技有限公司为 OPC Router 使用者能在最短时间内对文中所对 应的设备进行配置、调试而制作,如有不足之处还请联系指正。

## 2. 如何获得 OPC Router 软件安装程序

### 安装程序最为简单快捷的取得方式: 010-51659507, 联系我们, 随时在线。

当然 OPC Router 软件的安装程序取得是非常方便的,您可以直接联系我们或者直接 从 OPC Router 官网下载取得。本文以从网站下载为例,向您说明如何取得安装程序。 OPC Router 的官方网站 (www.opc-router.com)

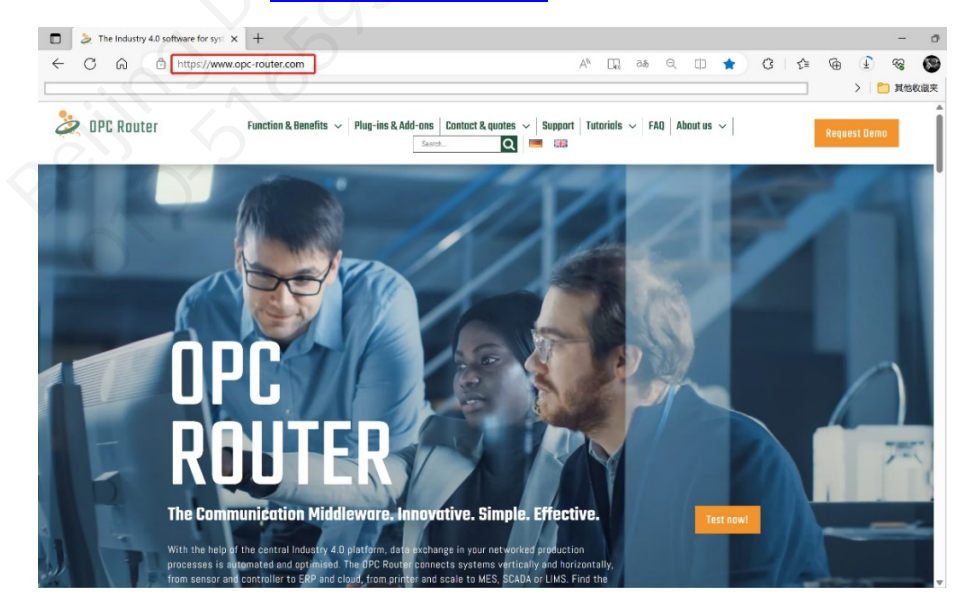

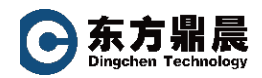

单击左上角的"Request Demo"按键,按网页要求填写邮箱地址(真实有效,否则 无法收到下载链接)、国家(选择中国)、姓名、电话、公司名称,下方有处星号标注的为 信息请求项,必须打勾。单击" Submit now "提交信息。

| The Industry 4.0 software for syst × +                                                                              |                                                                                                    |                                                                                                    | - 0                                                                                     |
|----------------------------------------------------------------------------------------------------|----------------------------------------------------------------------------------------------------|----------------------------------------------------------------------------------------------------|-----------------------------------------------------------------------------------------|
| ← C ⋒                                                                                                    |                                                                                                    | AN [], as Q (1) (2)                                                                                                    | ☆     G     业     ⊗     S       →     >     >     1000000000000000000000000000000000000 |
| CPC Router Function & Benefits ~ Plug                                                                               | g-ins & Add-ons Contact & quot Search                                                                                            | es >   Support   Tutorials >   FAQ   About us >  <br>Q   = = =                                                                    | Request Demo                                                                            |
| Test now –                                                                                                    |                                                                                                    | Your Email Address (required)*                                                                                                    |                                                                                         |
| Get your free                                                                                                    |                                                                                                    | EMAIL<br>Your Country (required)*                                                                                                 |                                                                                         |
| OPC Router Dem                                                                                                    | 0                                                                                                    | China 🗸                                                                                                    |                                                                                         |
| Request your free download link now for the la forward to:                                                          | Request your free download link now for the latest version and look forward to:                                                  | PRST NAME<br>Last name                                                                                                    |                                                                                         |
| <ul> <li>Fully functional demo version</li> <li>No-code data transfers</li> <li>All connectivity options</li> </ul> |                                                                                                    | LAST NAME Telephone number                                                                                                    |                                                                                         |
| incl. OPC UA, REST, MOTT, SQL, SAP <ul> <li>Tutorials and technical support</li> </ul>                              |                                                                                                    | Company                                                                                                    |                                                                                         |
| In addition, we inform you about interesting fa<br>relevant information on the topic of industrial                  | addition, we inform you about interesting facts and industry-<br>evant information on the topic of industrial digitalization and | COMPANY                                                                                                    | 0                                                                                       |
| Industry 4.0.                                                                                                    |                                                                                                    | respective language. Please connect me with one of your local experts ( <u>list</u><br>of DPC Router International Distributors). | , Y                                                                                     |
|                                                                                                    | 此处必须勾选                                                                                                    | I agree that my data may be used to process my request and I accept<br>the <u>privacy policy</u> . (required)*                    |                                                                                         |
|                                                                                                    |                                                                                                    | Tou can unsubscribe at any time using the link contained in every e-mail.<br>Submit now                                           |                                                                                         |

您注册的邮箱将会收到一封来自 opcrouter-news@inray.de 的邮件, 需要确认您的邮箱地址的正确, 请单击 "Confirm e-mail address"

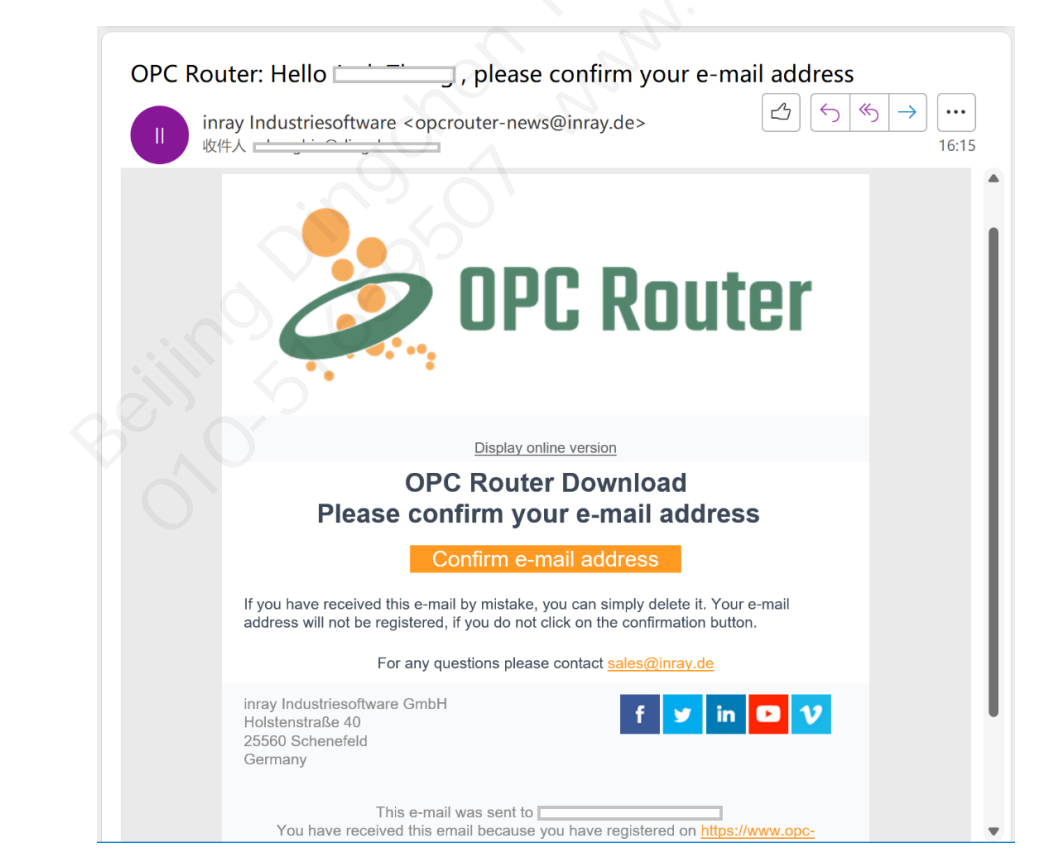

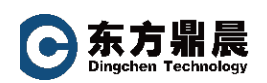

完成后将会自动打开网页,当显示感谢信息时,表示您的邮箱已通过认证。

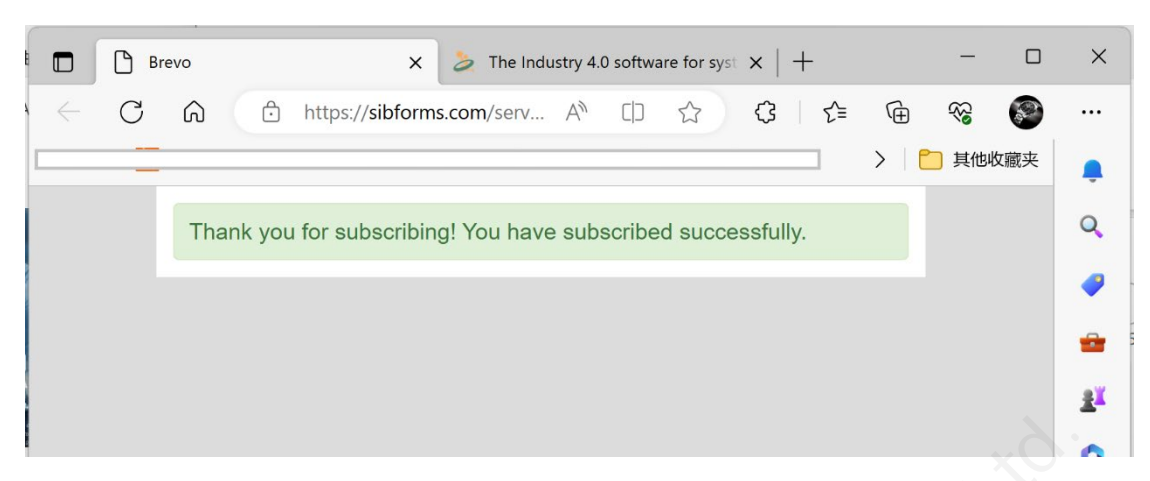

您只需要关闭这个页面即可。

您将会再收次到邮件,该邮件为下载链接邮件,如未收到,请检查您的"垃圾邮件" 文件夹。

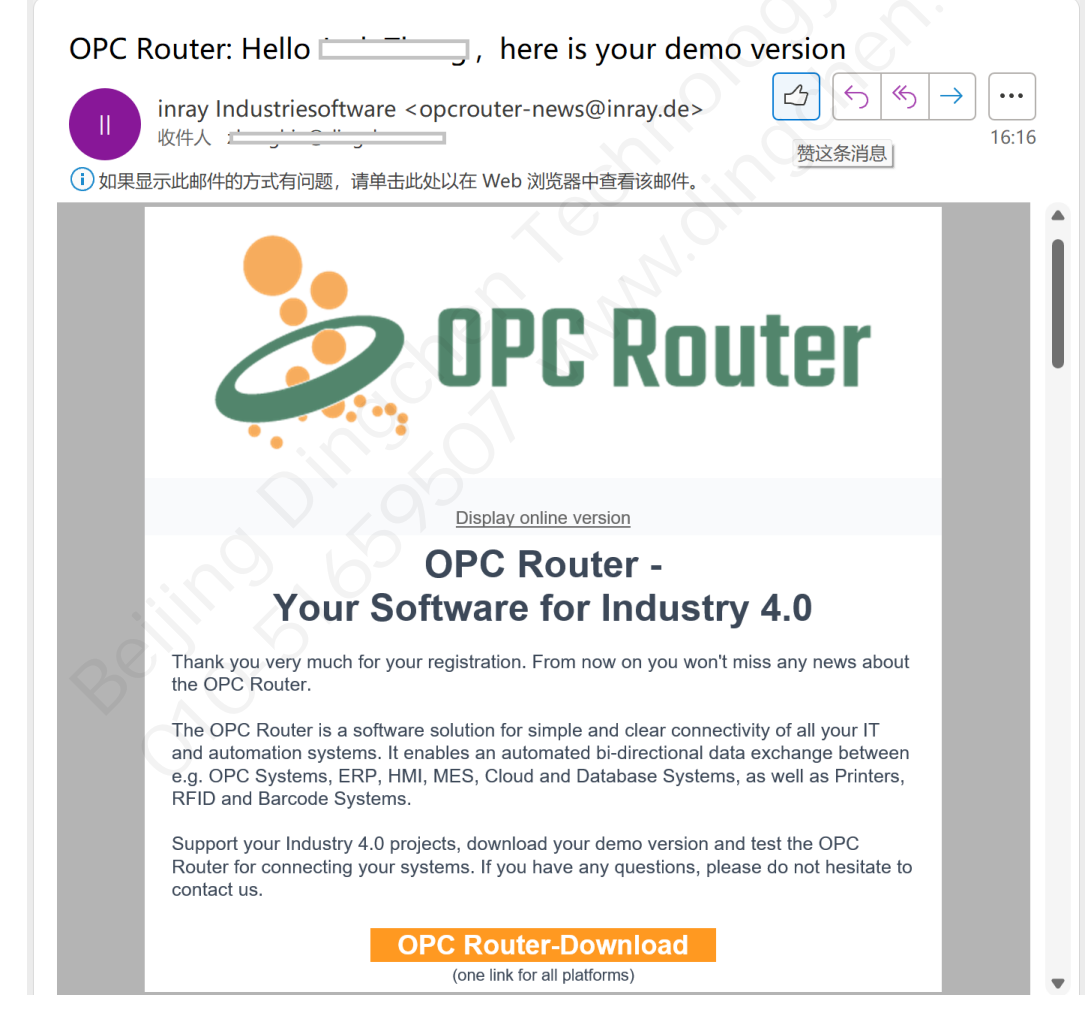

单击 "OPC Router-Download" 按键后,将会自动打开下载链接页面。

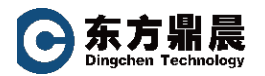

## 

| Download OPC Router                                                                                                    |                                    |
|----------------------------------------------------------------------------------------------------|------------------------------------|
| End-User Licence Agreement                                                                                                    |                                    |
| This end-user licence agreement is concluded between inray industriesoftware GmbH, Holstenstraße 40, D-25560 Schenefeld (Germany) ("inray industrieso<br>and the customer, who agrees to this end-user licence agreement with acceptance of the offer from inray according to the order confirmation from inray (or<br>order confirmation also jointy referred to as "individual contract"). The customer agrees to this end-user licence agreement, which refers to this end-user licence agreement. | uftware")<br>offer and<br>n inray, |
| Upon downloading, the customer is also requested to agree to the end-user licence agreement. By clicking on the button for confirmation of the download<br>and other commencement of use of the software from inray industriesoftware, the customer confirms, that he/she has read, understood and accepted the<br>conditions. In case the customer does not agree to this agreement, he/she must refrain from using the software.                                                                    | or using<br>tse                    |
| A customer who concludes this end-user license agreement as a natural person for purposes which can predominantly neither be attributed to his commen-                                                                                                    | rcial nor 💌                        |
| License terms                                                                                                    |                                    |
| Download and use of our software in demo mode is free of charge for you. However, the terms of our license agreement, which mus<br>acknowledged before the download, also apply to the demo licenses.                                                                                                    | t be                               |
| where the license agreement and accept it                                                                                                    |                                    |
| Download code 9F8E9967 Download                                                                                                    | lÒ                                 |
|                                                                                                    | an ta nanfaun                      |

## 注意:请不要修改 "Download code "栏中的编码。

勾选同意条款,单击"Download"即可开始下载。

+ $\times$ → dc X Q 口 公 50 С G https://produkte.inray.de/O... A að G ... E Q ... \$ ] 其他收藏夹 下载 OPCRouter-4.28.5028.94 (1).exe Q 89.6 KB/s - 1,796 KB/316 MB, 剩余 1 小时 SOFTWARE 查看更多 <u>2</u>ĭ Download OPC Router End-User Licence Agreement 至此,您就完成了 OPC Router 安装程序的下载。

## 3. OPC Router 的安装

OPC Router 的安装非常简单,属于一键式安装。

本文以 OPC Router-4.28.5028.94 版本进行说明。

双击 OPC Router-4.28.5028.94 安装文件,程序会弹出如下界面:

"Complete":完整安装 OPC Router 及组件;

"Management" : 为远程管理安装选项,不安装 runtime 的功能。可以理解成一个客户端管理界面方便远程管理,比如 router 在服务器上,比如多人进行远程配置。

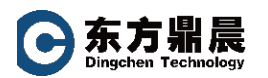

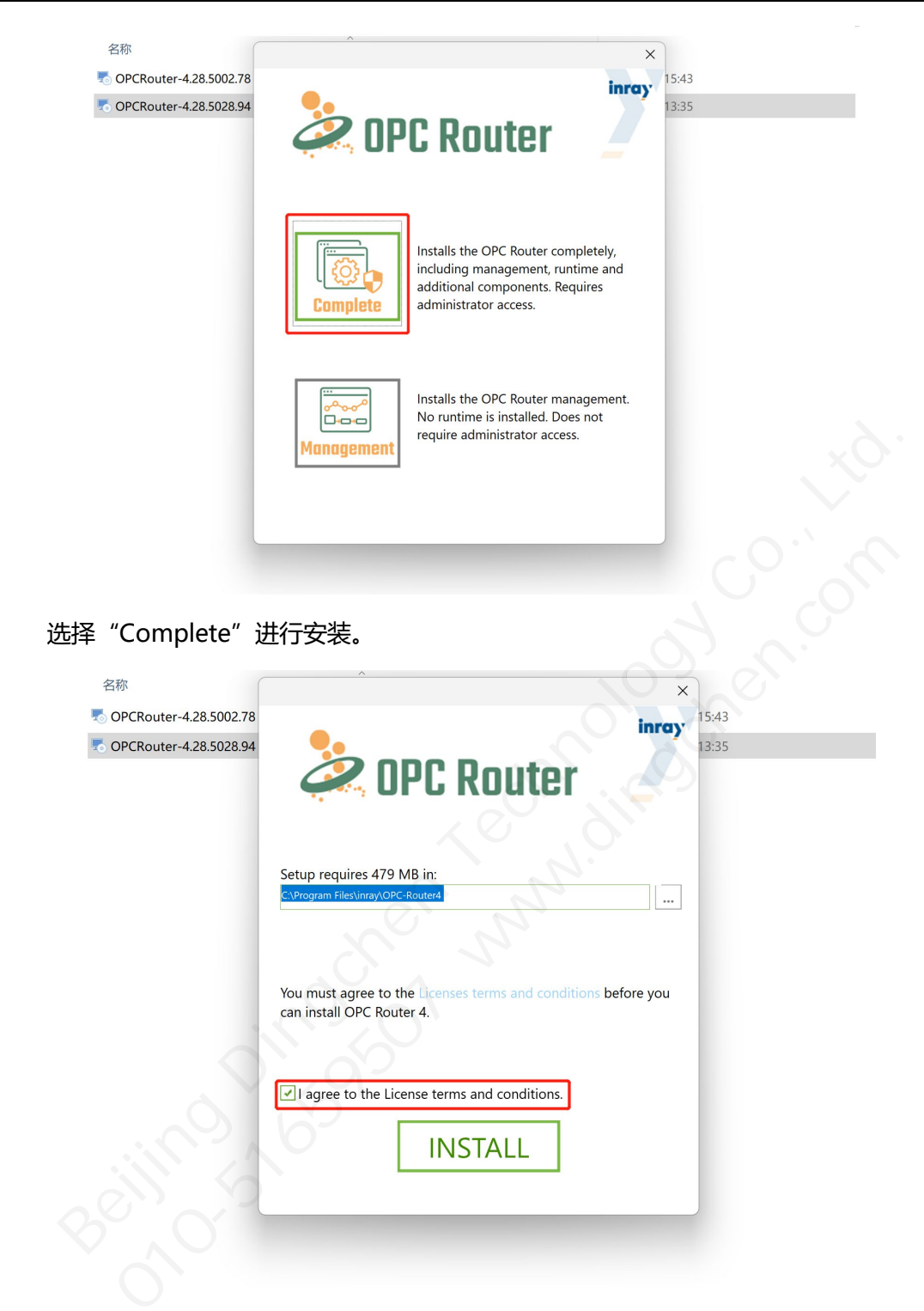

选择您的安装路径,勾选同意许可条款,单击"INSTALL"进行安装。 等待安装完成,即会弹出提示

6

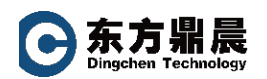

| OPC Router                                    | <ul> <li>15:43</li> <li>13:35</li> </ul>        |
|-----------------------------------------------|-------------------------------------------------|
| OPC Router 4 has been successfully installed. |                                                 |
|                                               |                                                 |
|                                               |                                                 |
|                                               | S.                                              |
|                                               |                                                 |
|                                               | • Constructions                 • Constructions |

单击 "Finish" 完成安装。此时您的桌面也会增加 OPC Router 软件图标。

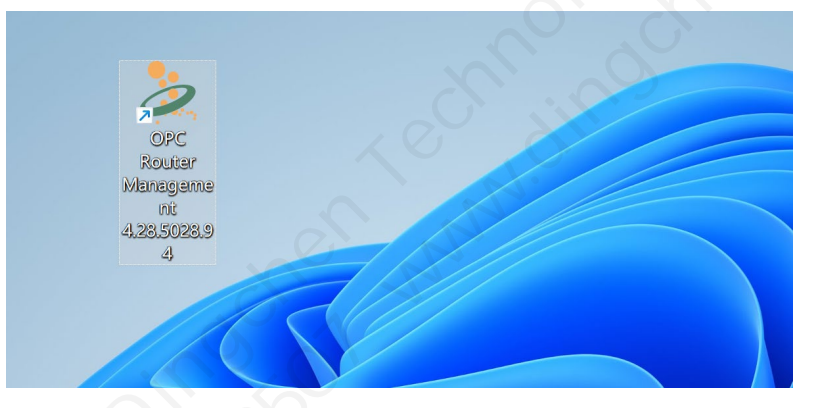

至此,所有安装就已完成。

您可以使用 OPC Router 展开您 IT 与 OT 的连接之旅。

## 4. 联系我们

#### 北京东方鼎晨科技有限公司

地址:北京海淀区上地东路 1 号盈创动 力大厦 E 座 405B 室

- 电话: 010-51659507/58851585
- 邮箱: info@dingchen.com
- 网址: www.dingchen.com

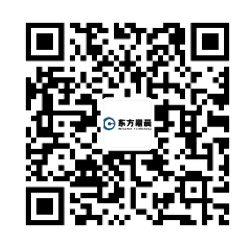

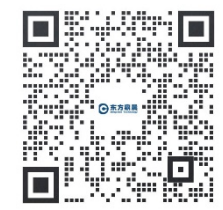

扫码关注 了解更多

添加企业微信,随时在线咨询